## Mac Finder: Show File Creation Date

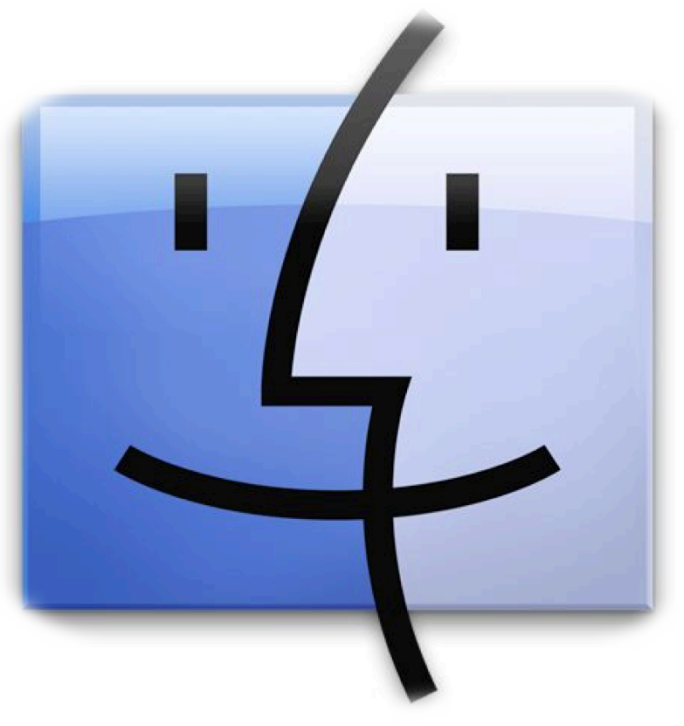

This step-by-step tutorial will show you how to show the creation date of files in the Finder on Mac. Open the folder in a Finder window that you want to view the file creation dates for. Go to View in the menu bar at the top of the screen. Select Show View Options.

| 🗯 Finder File Edit                    | View Go Window      | v Help             |             |   |                        | ୰∦ 奈 ୶)  | 69% 🔳 Tue 2    | :43 PM Sdanna | <b>∩</b> Q ∷Ξ |
|---------------------------------------|---------------------|--------------------|-------------|---|------------------------|----------|----------------|---------------|---------------|
|                                       | as Icons            | ₩1                 | A SDAFiles  |   |                        |          |                |               |               |
|                                       | ✓ as List           | 業2                 |             |   |                        | Q Search |                |               |               |
|                                       | as Columns          | #3<br>#4           |             |   | Date Modified          | 9        | ize Kind       |               |               |
| pay                                   | F as cover Flow     | <i>6</i> 6 4       | Toffice     |   | Date Modified          | 5        | Folder         |               |               |
| Desktop checkli                       | Clean Up            |                    | ionto       |   | Mar 10, 2016, 9-20 AM  |          | Folder         |               |               |
| ALL ALL ST                            | Clean Up By         | ►                  |             |   | Apr 4 2016 11:36 AM    |          | Folder         |               |               |
|                                       | Arrange By          | •                  | rofessional |   | Mar 21, 2016, 6:47 AM  |          | Folder         |               |               |
| A A A A A A A A A A A A A A A A A A A | Show Tab Bar        | £н<br>СЖТ          | rograms     |   | Mar 14, 2016, 12:13 PM | 1        | Folder         |               |               |
|                                       | Show Path Bar       | \T #P              | 1 secretary |   | Aug 11, 2015, 10:47 AM | 1        | Folder         |               |               |
|                                       | Show Status Bar     | ¥/                 | itech       |   | Jul 31, 2015, 1:17 PM  |          | Folder         |               |               |
|                                       | Hide Sidebar        | \C#S               | aff         |   | Jan 13, 2016, 8:56 PM  |          | Folder         |               |               |
|                                       | Hide Preview        | <b>企</b> 器Ρ        | indtree.txt |   | Mar 29, 2016, 2:01 PM  | 116      | KB Plain Text  |               |               |
|                                       |                     |                    | -           |   |                        |          |                |               |               |
|                                       | Hide Toolbar        | \#T                |             |   |                        |          |                |               |               |
| <b>美国新闻的</b> 的复数形式                    | Customize Toolbar.  |                    |             |   |                        |          |                |               |               |
|                                       | Show View Options   | ; ₩J               |             |   |                        |          |                |               |               |
|                                       | s Enter Full Screen | ^æF                |             |   |                        |          |                |               |               |
|                                       | . 172.16.50.175 ≜   |                    |             |   |                        |          |                |               |               |
|                                       | MacBook Pro (2)     |                    |             |   |                        |          |                |               |               |
| Markey States                         | Tage                |                    |             |   |                        |          |                |               |               |
| and a state of                        | Dod                 |                    |             |   |                        |          |                |               |               |
| and the second second                 | Reu                 |                    |             |   |                        |          |                |               |               |
|                                       | Orange              |                    |             |   |                        |          |                |               |               |
|                                       | Yellow              |                    |             |   |                        |          |                |               |               |
|                                       | Green               |                    |             |   |                        |          |                |               |               |
| A STATE                               | Plue                |                    |             |   |                        |          |                |               |               |
|                                       | • Dide              |                    |             |   |                        |          |                |               |               |
|                                       | Purple              |                    |             |   |                        |          |                |               |               |
|                                       | Gray                |                    |             |   |                        |          |                |               |               |
|                                       | All Tags            |                    |             |   |                        |          |                |               |               |
|                                       | -                   |                    |             |   |                        |          |                |               |               |
|                                       |                     |                    |             |   |                        |          |                |               |               |
|                                       |                     | Contractory of the |             |   |                        |          |                |               |               |
| · · ·                                 | AT 🔊 🔼              |                    |             |   | 20.                    | / ###    | Succession and |               |               |
|                                       | <u> </u>            |                    |             |   |                        |          |                |               |               |
| •                                     |                     |                    | •           | • |                        |          |                |               |               |

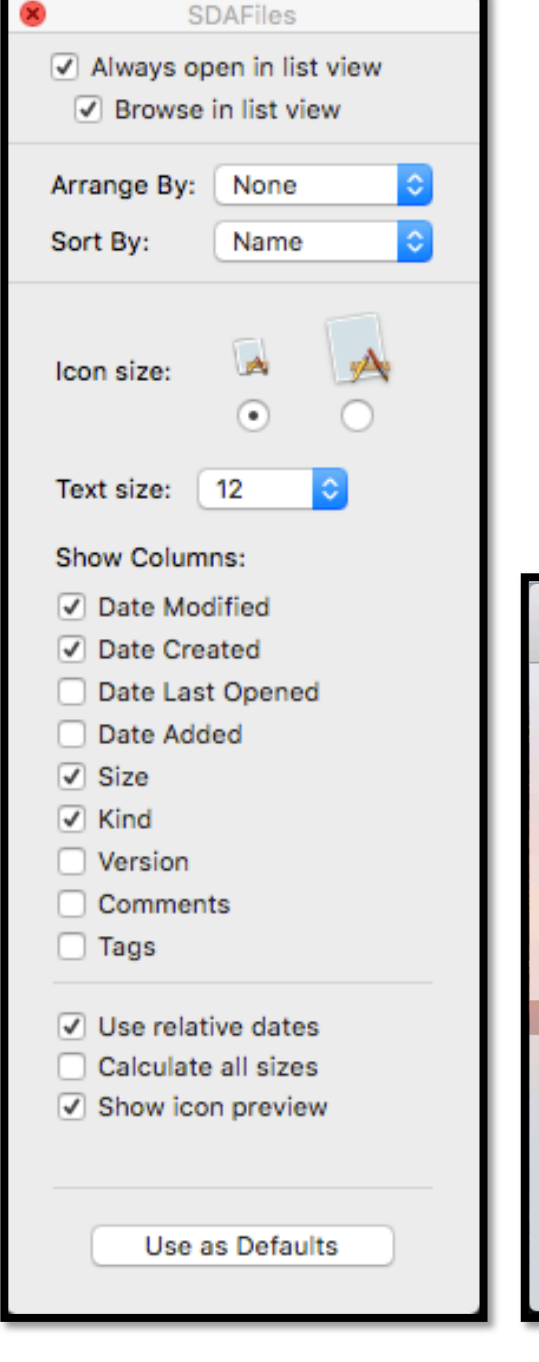

A new window will open. Check the box for Date Created and any other categories you would like to see and be able to organize your files by. You should see a Date Created column appear in your Finder window. Exit out when finished.

| • • •             |                 | 📇 SDAFiles             |                        |                     |  |  |
|-------------------|-----------------|------------------------|------------------------|---------------------|--|--|
| $\langle \rangle$ |                 | * · 🚹 🖸                | C                      | Q Search            |  |  |
| Favorites         | Name            | Date Modified          | Date Created           |                     |  |  |
| All My Files      | bizoffice       | Dec 2, 2015, 9:20 AM   | Dec 2, 2015, 9:20 AM   |                     |  |  |
|                   | clients         | Mar 10, 2016, 9:22 AM  | Mar 10, 2016, 9:22 AM  |                     |  |  |
|                   | human_resources | Apr 4, 2016, 11:36 AM  | Apr 4, 2016, 11:36 AM  |                     |  |  |
| (@) AirDrop       | professional    | Mar 21, 2016, 6:47 AM  | Mar 21, 2016, 6:47 AM  |                     |  |  |
| Applications      | programs        | Mar 14, 2016, 12:13 PM | Mar 14, 2016, 12:13 PM |                     |  |  |
| Deskton           | sd_secretary    | Aug 11, 2015, 10:47 AM | Aug 11, 2015, 10:47 AM |                     |  |  |
|                   | sdtech          | Jul 31, 2015, 1:17 PM  | Jul 31, 2015, 1:17 PM  |                     |  |  |
| Documents         | staff           | Jan 13, 2016, 8:56 PM  | Jan 13, 2016, 8:56 PM  |                     |  |  |
| Downloads         | windtree.txt    | Mar 29, 2016, 2:01 PM  | Mar 29, 2016, 2:01 PM  |                     |  |  |
| Deleted Users     |                 |                        |                        |                     |  |  |
| BDAFiles          |                 |                        |                        |                     |  |  |
| programs          |                 |                        |                        | hizoffice           |  |  |
| Shared            |                 |                        |                        | bizoffice           |  |  |
|                   |                 |                        |                        | Calculating Si      |  |  |
| MacRook Pro       |                 |                        |                        | Created 12/2/15     |  |  |
|                   |                 |                        |                        | Modified 12/2/15    |  |  |
| Tags              |                 |                        |                        | Last opened 12/2/15 |  |  |
| 🔴 Red             |                 |                        |                        | Add Tags            |  |  |
| Orango            |                 |                        |                        |                     |  |  |
| - Orange          |                 |                        |                        |                     |  |  |